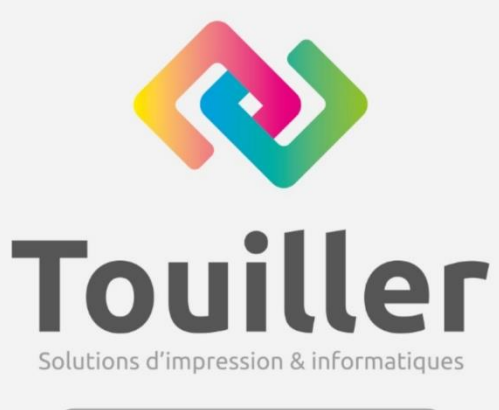

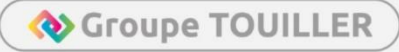

# RESTAURATION COMPLETE POSTE DEPUIS VEEAM

Rédacteur :

Date: 04/01/2024

Version : 1.0

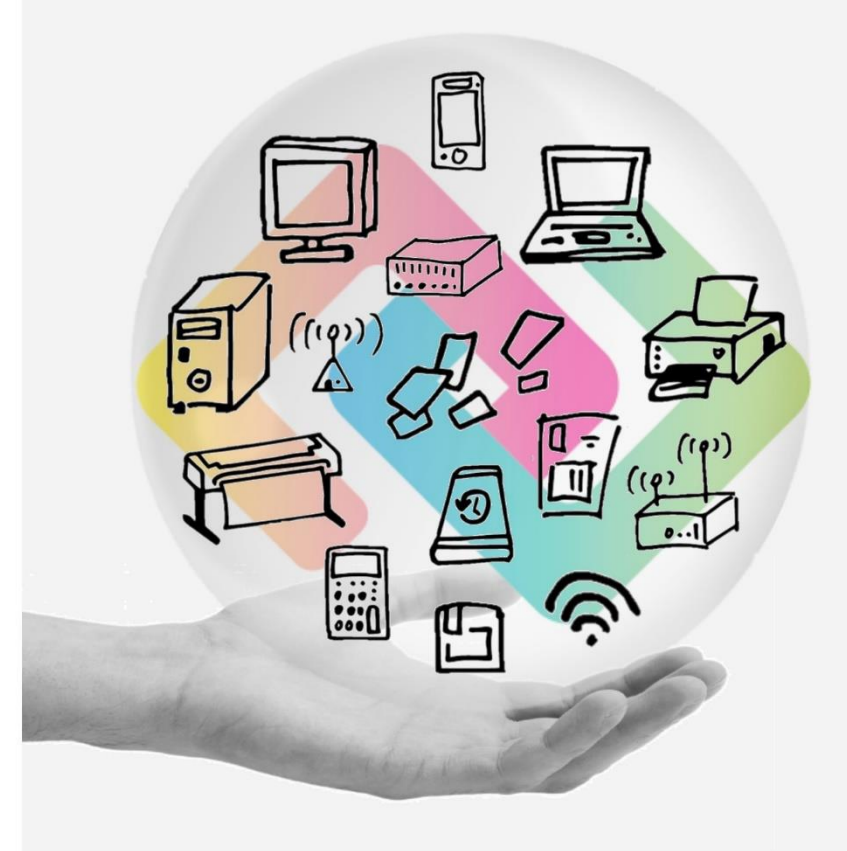

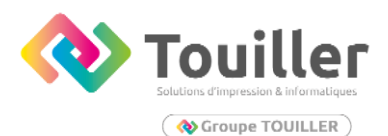

#### Table des matières

Aucune entrée de table des matières n'a été trouvée.

#### ETAPE 1 : Créer une clé bootable qui permettra la restauration

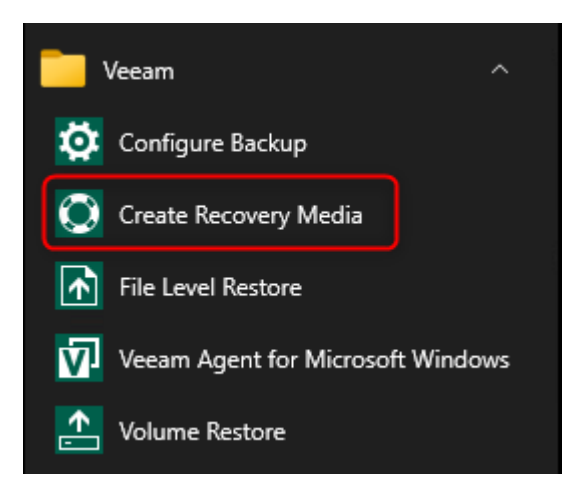

### ETAPE 2 : Créer une clé bootable qui permettra la restauration

#### 🔕 Create Recovery Media

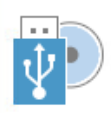

Recovery Media

Specify bare metal recovery media options.

| Recovery Media | Available bootable m                                                                                                    | edia types:    |             | <b>G</b> 2    |
|----------------|----------------------------------------------------------------------------------------------------|----------------|-------------|---------------|
| Image Path     | Name                                                                                                    | Туре           | Capacity    |               |
| Ready to Apply | - Image                                                                                                    | ISO image file |             |               |
| Progress       |                                                                                                    |                |             |               |
|                |                                                                                                    |                |             |               |
|                | Include decryption key for seamless restore from encrypted backup (protects from password loss)                                                               |                |             |               |
|                | Include network connections settings from this computer (recommended)                                                                                         |                |             |               |
|                | <ul> <li>Include hardware drivers from this computer (recommended)</li> <li>Include the following additional storage and network hardware drivers:</li> </ul> |                |             |               |
|                |                                                                                                    |                |             |               |
|                | Folder                                                                                                    |                |             | Add           |
|                |                                                                                                    |                |             | Remove        |
|                |                                                                                                    |                |             |               |
|                |                                                                                                    |                |             |               |
| TECH           | СН                                                                                                    | < Previ        | ious Next > | Finish Cancel |
|                |                                                                                                    |                |             |               |

 $\times$ 

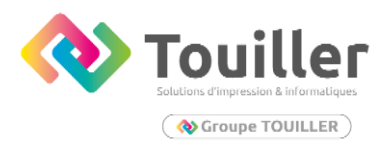

# Suivre les étapes de media recovery

| Create Recovery Media | want us to save the created ISO file.                               | × |
|-----------------------|---------------------------------------------------------------------|---|
| Recovery Media        | ISO file name and location:                                         |   |
| Image Path            | C:\Users\Utilisateur\Desktop\VeeamRecoveryMedia_PC-LAB01.iso Browse |   |
| Ready to Apply        | This share requires access credentials:                             |   |
| Progress              | Username:                                                           |   |
|                       | Password:                                                           |   |
|                       |                                                                     |   |
|                       |                                                                     |   |
|                       |                                                                     |   |
|                       |                                                                     |   |
|                       |                                                                     |   |
|                       |                                                                     |   |
|                       |                                                                     |   |
| TECH                  | <pre>CH &lt; Previous Next &gt; Finish Cancel</pre>                 |   |

| Create Recovery Media<br>Ready to Apply<br>Review the settings | You have specified, and click Create to create the recovery media.                                                                                                    |
|----------------------------------------------------------------|----------------------------------------------------------------------------------------------------|
| Recovery Media<br>Image Path<br>Ready to Apply                 | Summary:<br>Recovery media will be created with the following settings:<br>Include network connections settings from this computer<br>Hardware drivers to include:<br>Current system drivers |
| Progress                                                       | Destination: C:\Users\Utilisateur\Desktop\VeeamRecoveryMedia_PC-LAB01.iso                                                                                                    |
| TECH                                                           | CH < Previous Create Finish Cancel                                                                                                    |

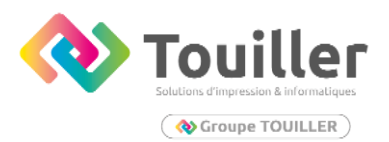

| 🔇 Create Recovery Media          |                                                   | ×        |
|----------------------------------|---------------------------------------------------|----------|
| Progress<br>Please wait while re | ecovery media is created. This may take a moment. |          |
| Recovery Media                   | Log:                                              |          |
| Image Dath                       | Message                                           | Duration |
| image Path                       | Mounting Recovery Environment image               | 00:12    |
| Ready to Apply                   | Copying Veeam Recovery Environment files          | 00:01    |
| D                                | 🛇 Adding .NET Framework                           | 00:09    |
| Progress                         | S Adding wireless networking support files        | 00:14    |
|                                  | S Adding system drivers                           | 00:19    |
|                                  | S Adding Internet browser                         | 00:01    |
|                                  | Copying boot files                                | 00:01    |
|                                  | O Unmounting recovery image                       | 01:15    |
|                                  | Creating ISO image                                | 00:01    |
|                                  | Recovery media has been created                   |          |
|                                  |                                                   |          |
|                                  |                                                   |          |
|                                  |                                                   |          |
|                                  |                                                   |          |
|                                  |                                                   |          |
|                                  |                                                   |          |
| TECH TE                          | CH                                                |          |
|                                  | < Previous Next > Finish                          | Cancel   |

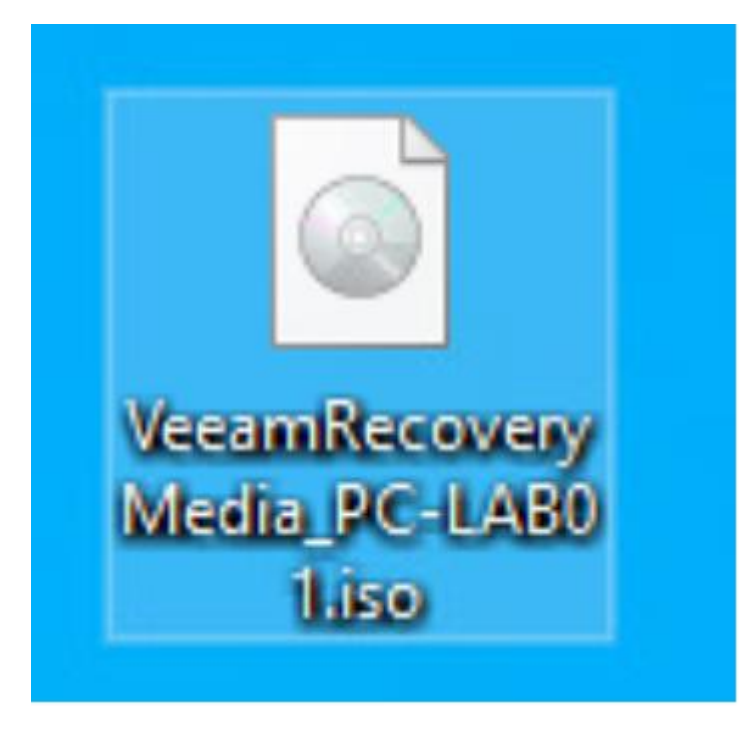

Monter L'iso à l'aide de RUFUS sur une clé usb

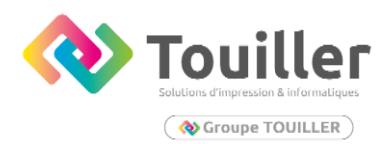

## ETAPE 3 : Démarrer le poste avec la clé bootable

Une fois le poste démarrer sur la clé, choisir bare metal RECOVERY

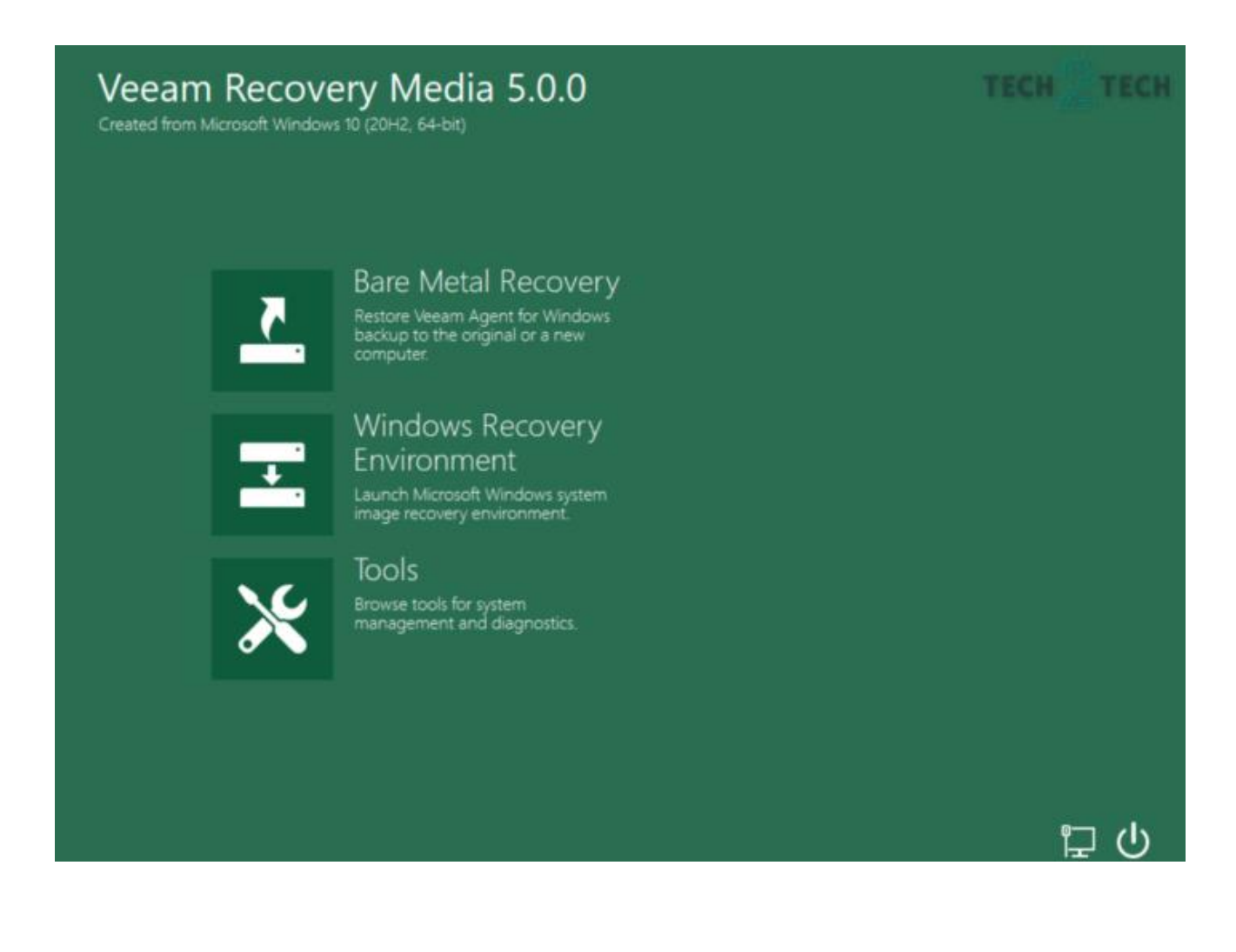

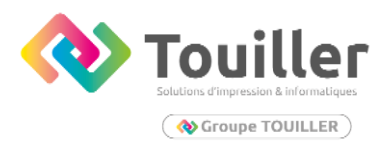

# Choix de la bakcup location :

- Choisir network stockage si la sauvegarde est présente sur un NAS
- Choisir local Storage si sauvegarde présente sur un disque dur externe.

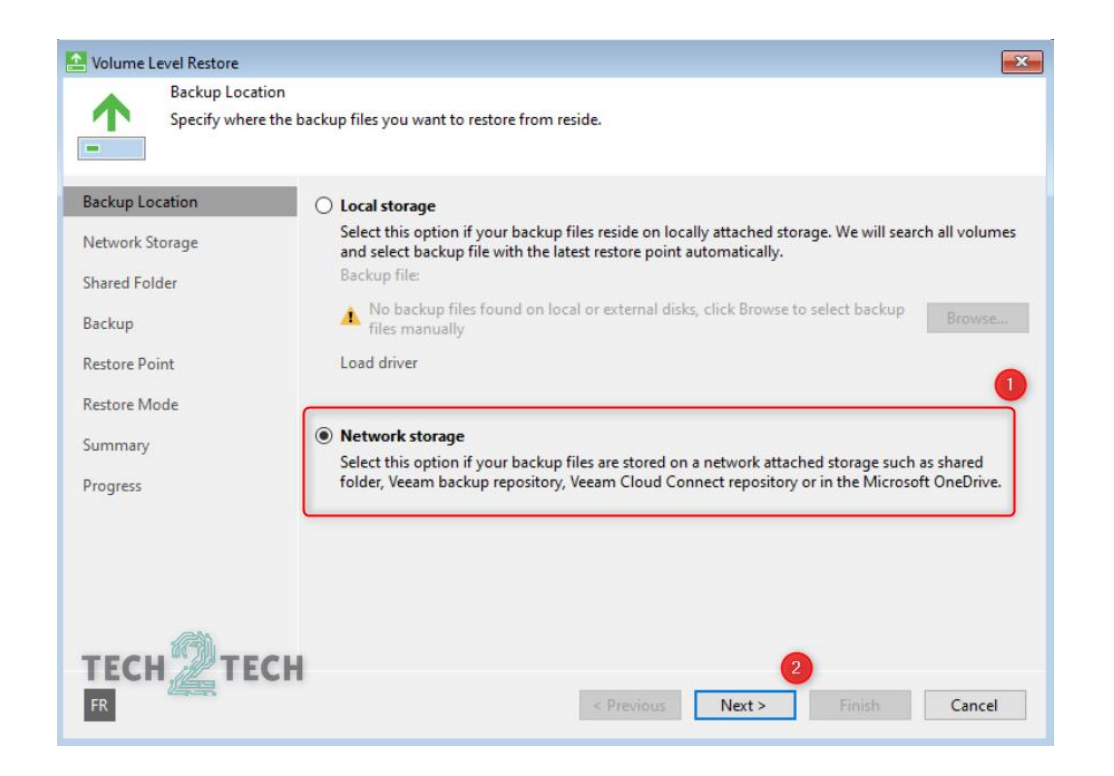

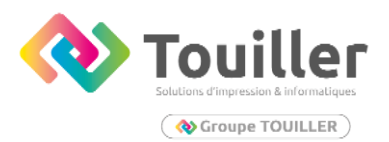

Choix de la bakcup location : si sauvegarde présente sur un nas alors

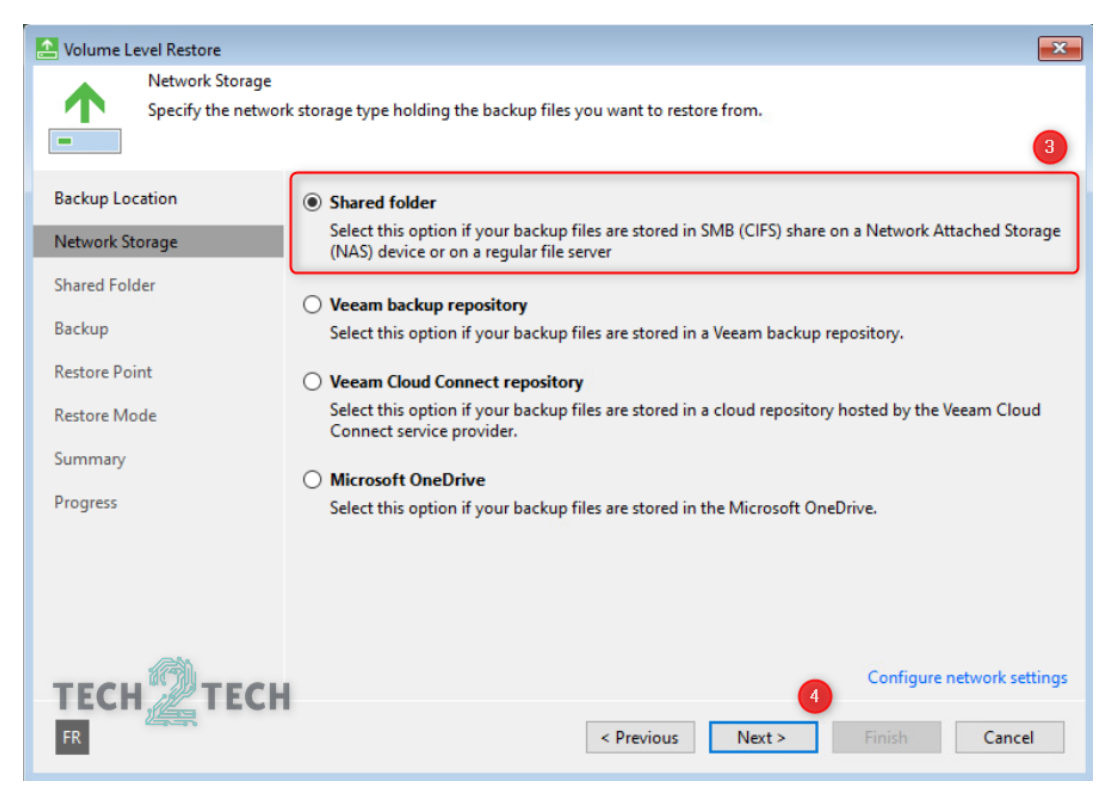

Entrer les informations du nas : <u>\\adresse</u> ip +chemin de la sauvegarde

Entrer les indetifiants + mot de passe pour se connecter au nas

| Volume Level Restore                |                                                  | ×       |
|-------------------------------------|--------------------------------------------------|---------|
| Shared Folder<br>Specify SMB (CIFS) | ) shared folder UNC path and credentials.        | 5       |
| Backup Location                     | Shared folder:                                   | Browse  |
| Network Storage                     | I recom                                          | Diowsen |
| Shared Folder                       | ☑ <u>This share requires access credentials:</u> |         |
| Backup                              |                                                  | 6       |
| Restore Point                       | Password:                                        |         |
| Restore Mode                        |                                                  |         |
| Summary                             |                                                  |         |
| Progress                            |                                                  |         |
|                                     |                                                  |         |
| TECH TECH                           | < <u>Previous</u> <u>N</u> ext > <u>Finish</u>   | Cancel  |

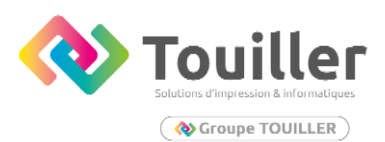

Choisir le job de sauvegarde désirée

| 🔝 Volume Level Restore                            |                                            |                                      | <b>—</b>                               |
|---------------------------------------------------|--------------------------------------------|--------------------------------------|----------------------------------------|
| Backup<br>Specify a backup to<br>required backup. | restore from. You can type in a few lett   | ers of your computer name ir         | the search field to quickly locate the |
| Backup Location                                   | Selected computer:                         |                                      |                                        |
| Network Storage                                   | Name                                       | Last backup                          | Restore points                         |
| Shared Folder                                     | ↓ ↓ ↓<br>↓ ↓ ↓ ↓ ↓ ↓ ↓ ↓ ↓ ↓ ↓ ↓ ↓ ↓ ↓ ↓ ↓ | 18/09/2021 15:09<br>18/09/2021 15:09 | 3                                      |
| Backup                                            |                                            |                                      |                                        |
| Restore Point                                     |                                            |                                      |                                        |
| Restore Mode                                      |                                            |                                      |                                        |
| Summary                                           |                                            |                                      |                                        |
| Progress                                          |                                            |                                      |                                        |
|                                                   |                                            |                                      |                                        |
|                                                   |                                            |                                      |                                        |
|                                                   |                                            |                                      |                                        |
| TECH                                              | Type in an object name to search           | h for                                | Q                                      |
| FR TECH                                           |                                            | < Previous Next >                    | 9<br>Finish Cancel                     |

#### Choisir le point de restauration voulu

| 🔝 Volume Level Restore                              |                                                                                                    | <b>—</b>            |
|-----------------------------------------------------|----------------------------------------------------------------------------------------------------|---------------------|
| Restore Point<br>Select a desired res               | tore point.                                                                                                    |                     |
| Backup Location<br>Network Storage<br>Shared Folder | Computer name: PC-LAB01<br>Disks included: Disk 0<br>Operating system: Windows 10 Professionnel<br>Available restore points: | Volumes included: C |
| Backup<br>Restore Point                             | Created                                                                                                    | Type<br>Increment   |
| Restore Mode<br>Summary                             | I adys ago (13:49 dimanche 05/09/2021)                                                                                       | Full                |
| Progress                                            |                                                                                                    |                     |
| тесн                                                |                                                                                                    |                     |
| R                                                   | < Previous Next >                                                                                                    | Finish Cancel       |

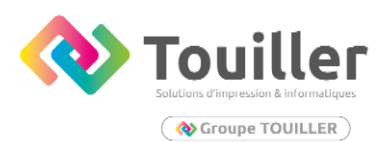

#### ATTENTION : L'espace disque doit être suffisant

| 🔁 Volume Level Restore                                                                                                |                                                                                                    |
|----------------------------------------------------------------------------------------------------|----------------------------------------------------------------------------------------------------|
| Restore Mode<br>Specify a restore m                                                                                   | node.                                                                                                    |
| Backup Location<br>Network Storage<br>Shared Folder<br>Backup<br>Restore Point<br>Restore Mode<br>Summary<br>Progress | <ul> <li>Entire computer         Restores the entire computer backup. All data on existing volumes of this computer will be overwritten with the data from backup file.         System volumes only         Restores only system volumes required for the operating system to function. Recommended in situations when your computer does not boot up.         Manual restore (advanced)         Restores selected volumes only, with the ability to re-allocate partitions and volumes. This restore mode should be used by advanced users only.     </li> </ul> |
| TECH TECH                                                                                                    | View automatically detected disk mapping           13           < Previous                                                                                                    |

| 🔁 Volume Level Restore |                                                                                        | ×        |
|------------------------|----------------------------------------------------------------------------------------|----------|
| Progress               |                                                                                        |          |
| Please wait while rest | ore is being performed. This may take a while depending on the size of restored disks. |          |
| Backup Location        | Log:                                                                                   |          |
| Natwork Storage        | Message                                                                                | Duration |
| Network Storage        | 🛇 Loading backup files                                                                 |          |
| Shared Folder          | Restore process started at 10/10/2021 12:48:07                                         |          |
|                        | Saving restore logs                                                                    | 00:02    |
| Backup                 | OUpdating disk partition structure                                                     |          |
| Restore Point          | Restoring EFI system partition (100,0 MB): 100,0 MB restored at 142 MB/s (100%         |          |
| hestore round          | Restoring (C:) (49,4 GB): 49,4 GB restored at 390 MB/s (100% done)                     | 02:09    |
| Restore Mode           | Restoring Recovery partition (519,0 MB): 519,0 MB restored at 128 MB/s (100% d         | 00:04    |
| C                      | 🛇 Updating registry and BCD                                                            | 00:01    |
| Summary                | 📀 Updating drivers                                                                     | 00:25    |
| Progress               | Marking system as restored                                                             |          |
| -                      | Restore process finished at 10/10/2021 12:50:52                                        |          |
|                        |                                                                                        |          |
|                        |                                                                                        |          |
| TECH, TECH             |                                                                                        | 4        |
| FR                     | < Previous Next > Finish                                                               | Cancel   |

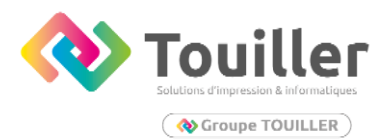

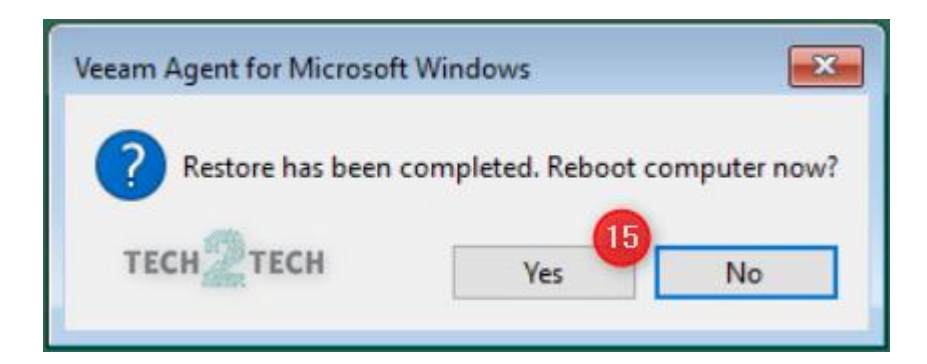

Vous pouvez ensuite éteindre le système, retirer la clé bootable et redémarrer le poste.

Si jamais le système redémarre avec des erreurs. Vous pouvez effectuer les commandes suivantes depuis la clé bootable dans le menu

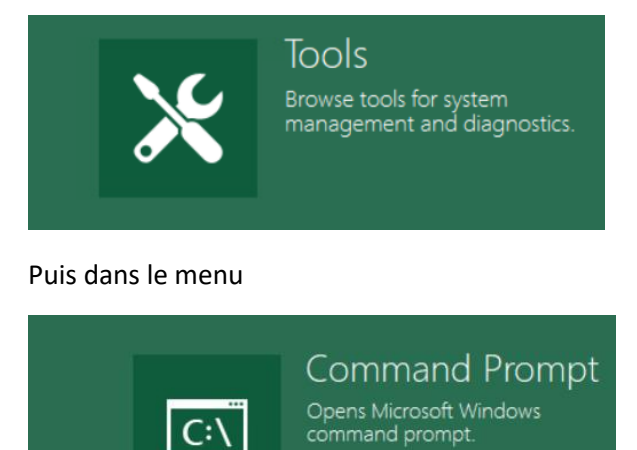

C:

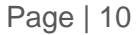

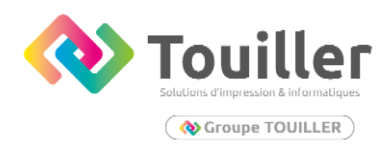

Vous pouvez entrer les commandes suivantes

X:\Sources>bootrec /fixmbr The operation completed successfully.

X:\Sources>bootrec /fixboot The operation completed successfully.

X:\Sources>bootrec /scanos Scanning all disks for Windows installations.

Please wait, since this may take a while...

Successfully scanned Windows installations. Total identified Windows installations: 0 The operation completed successfully.

X:\Sources>bootrec /rebuildbcd Scanning all disks for Windows installations.

Please wait, since this may take a while...

Successfully scanned Windows installations. Total identified Windows installations: 0 The operation completed successfully.

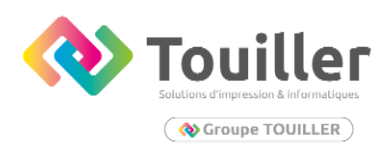

Siège social · Laval 9 Rue Robert Vauxion 53000 Laval 02 43 69 29 26

Agence Angers 22 Rue Michael Faraday 44070 Beaucouzé 02 41 86 83 01

Agence Le Mans Rue Georges Auric 72700 Rouillon 02 43 43 00 16

> touiller@touiller.fr www.touiller.fr

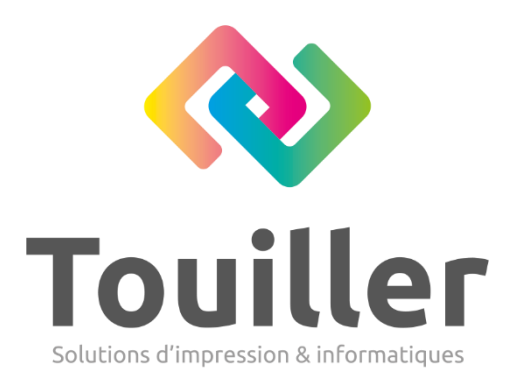

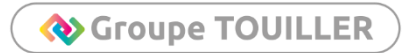